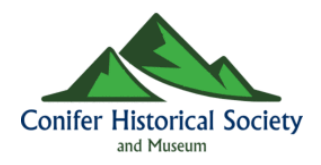

The Mission of the Conifer Historical Society is to share the region's legacy by collecting, preserving and exhibiting historical and cultural materials.

# King Soopers is changing their Community Donations Program!

Making it easier for you to **support the Conifer Historical Society**, simply by having them scan the **King Soopers Rewards Card** already in your wallet!

Starting **April 1, 2019,** King Soopers is <u>retiring their Reloabable Gift Card Program</u>, and replacing it with a program that uses your King Soopers Rewards Card! When you check out, just have the cashier scan your Kings Card like you always do, and King Soopers will automatically donate to CHSM on your behalf.

### To <u>register</u> your King Soopers Rewards Card to support CHSM:

- 1) Go to <u>https://www.kingsoopers.com/</u> and log in (or create) a KingSoopers.com account. This account will be tied to your existing Kings Card, OR to any alternate ID you choose (such as your phone number).
- 2) Once logged in, Click on **My Account** (upper right hand corner, under your name) and Choose **My** Account.
- 3) From the left hand side, click on **Community Rewards**
- 4) Search for Conifer Historical Society (or type our special code TR244 in the Search Box)
- 5) Click the **ENROLL** button under our name in the Search Results.
- 6) You will get a confirmation on the screen that "You have successfully enrolled in Community Rewards."
- 7) Shop like you always do!

Remember, if you have more than one King Soopers Rewards Card, be sure to register them all!

#### Flip this page over for some screen shots!

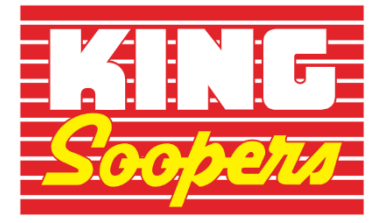

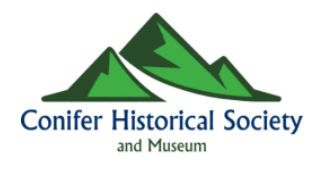

#### 1. Upper Right Corner, Click "My Account" under your name.

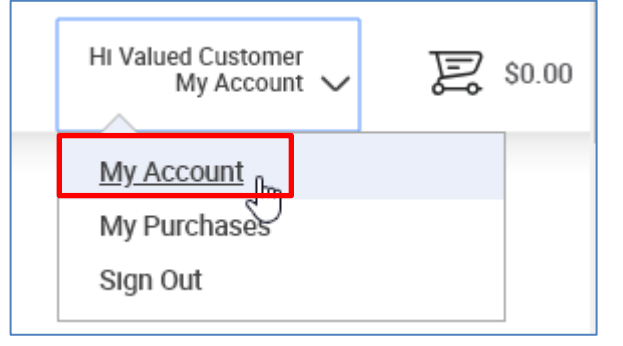

| 2. Click on Community Rewards |  |
|-------------------------------|--|
| My Account                    |  |
| Account Summary               |  |
| Communications                |  |
| My Purchases                  |  |
| My Wallet                     |  |
| Points Summary                |  |
| Community Rewards             |  |

#### 3. Search for Conifer Historical Society or TR244 (our code)

⁄

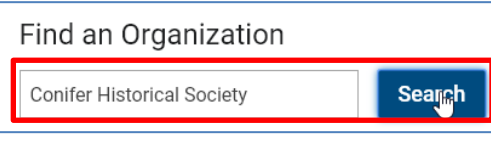

## 4. Click Enroll

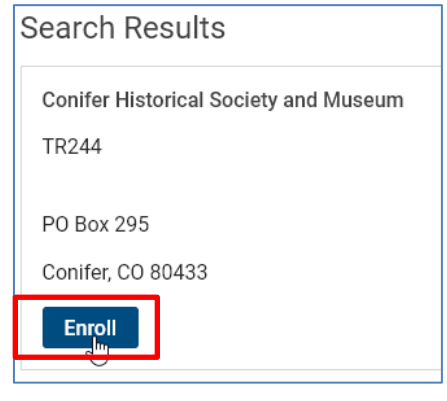

## 5. Success! Shop Like You Always Do!

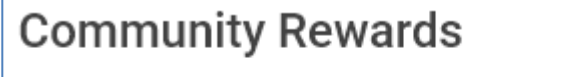

You have successfully enrolled in Community Rewards.

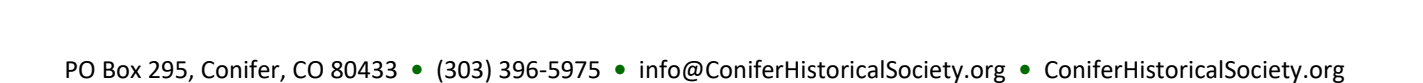